## Espace école TOUTATICE

Récupérer un lien de partage

Il est possible de récupérer un lien de partage pour un document à transmettre aux parents. Cela peut être fait dans un dossier uniquement accessible à certaines personnes (authentification nécessaire avec identifiant/mot de passe **Educonnect**) ou bien accessible à **tous** si le document est dans un dossier public (cf. **tutoriel Rendre un dossier public**).

| ← Mon bureau                                                            |                                                                                     | Confort + 🖡 Laurent Touchet - 🛛 Aide 🗸 Actualiser                                                                                                    |
|-------------------------------------------------------------------------|-------------------------------------------------------------------------------------|----------------------------------------------------------------------------------------------------|
| Espace école TEST - départer                                            | nent 35 > Classe test LT > Public <b>&gt; Ressources_libres_droit_V5.pdf</b>        | Z - <b></b>                                                                                                    |
| Accueil                                                                 | ► Ressources_libres_droit_V5.pdf  □ P ★ Page: □ sur 2 - + Zoom automatique :        | Partager<br>Ø Lien de partage<br>Ernoyer un e of 20<br>DE Desenverses tikken det to V6 off                                                                                                    |
| Galerie d'images Agenda Bi Actualités Dossier collaboratif Public Forum | RESSOURCES LIBRES DE DROITS<br>Octobre 2019<br>BANQUES D'IMAGES                     | PDF Ressources_libres_dbit_V5.pdf 569.1 ko  Télécharger  Source Académie de Rennes Demitér modification modification modi |
|                                                                         | PHOTOS & ILLUSTRATIONS                                                              |                                                                                                    |
| dans l'espace<br>l'icône de part<br>parta                               | erture du document<br>e école, cliquer sur<br>rage puis sur Lien de<br>age          | ~                                                                                                    |
|                                                                         | Stien de partage      https://www.toutatice.fr/portail/share/ITI7D8      OII V2.001 | Strain Copier                                                                                                    |
| 2<br>Dans                                                               | la fenêtre pop-up, cliquer sur <b>Copier</b> .                                      |                                                                                                    |

Le lien est copié dans le presse-papier de l'ordinateur et peut être réutiliser notamment pour la réalisation d'un QR code à l'aide de <u>Edu QR Codes.</u>

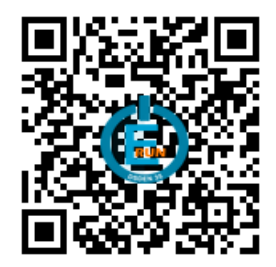

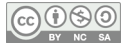